## Progresívna webová aplikácia

| <b>←</b> → | C :: chatbot.slovensko.ai/?area                                                                                                    | a=settings                                                                                                    |   | ± () ± () :    |                                                                                                    |
|------------|----------------------------------------------------------------------------------------------------|----------------------------------------------------------------------------------------------------|---|----------------|----------------------------------------------------------------------------------------------------|
| en a       | Nastavenie                                                                                                    |                                                                                                    |   | Q Uložiť zmeny |                                                                                                    |
| )<br>(     | Chat<br>Správy<br>Admin<br>Upozornenia<br>Používatelia                                                                                | Inicializácia prihlásenia<br>Inicializujte a zobrazte miniaplikáciu chatu iba vtedy, keď je<br>používateľ prihlásený.<br>Displej palubnej dosky<br>Pri inicializácii zobrazte namiesto oblasti rozhovoru panel. |   |                | 1.                                                                                                    |
| .00        | Dizajn<br>Zmiešaný<br>Artificial Intelligence<br>Tickets<br>Messenger<br>WhatsApp<br>Aplikácie<br>Články<br>Automatizácie<br>Preklady | Zakázať informačný panel<br>Zakážte informačný panel a povoľte iba jednu konverzáciu na<br>používateľa.                                                                                                    |   |                | Choďte vo vašom prehliadači na<br>stránku chatbot.slovensko.ai a v<br>pravej hornej časti obrazovky,<br>kliknite na ikonu troch bodiek |
|            |                                                                                                    | Povoliť iba jednu konverzáciu<br>Povoliť iba jednu konverzáciu na používateľa.<br>Skryť chat mimo otváracích hodín<br>Zakázať a skryť miniaplikáciu chatu mimo plánovaných pracovných<br>hodín.                 |   |                |                                                                                                    |
|            |                                                                                                    | Skryť chat, ak nie sú online žiadni agenti<br>Zakážte a skryte miniaplikáciu chatu, ak sú všetci agenti offline.                                                                                                |   |                |                                                                                                    |
|            |                                                                                                    | Preložiť automaticky<br>Preložte textové prvky miniaplikácie chatu automaticky tak, aby<br>zodpovedali jazyku používateľa.                                                                                      |   |                |                                                                                                    |
|            |                                                                                                    | RTL<br>Aktivujte rozloženie čitania sprava dofava (RTL).                                                                                                    |   |                | <b>i</b>                                                                                                    |
| •          |                                                                                                    | Otvorif automaticky                                                                                                    | ✓ |                |                                                                                                    |
|            |                                                                                                    |                                                                                                    |   |                |                                                                                                    |
|            |                                                                                                    |                                                                                                    |   |                |                                                                                                    |
|            |                                                                                                    |                                                                                                    |   |                |                                                                                                    |

## 2.

Ý

V menu nájdite "Preniesť, uložiť a zdieľať" a po kliknutí stlačte "Inštalovať stránku ako aplikáciu"

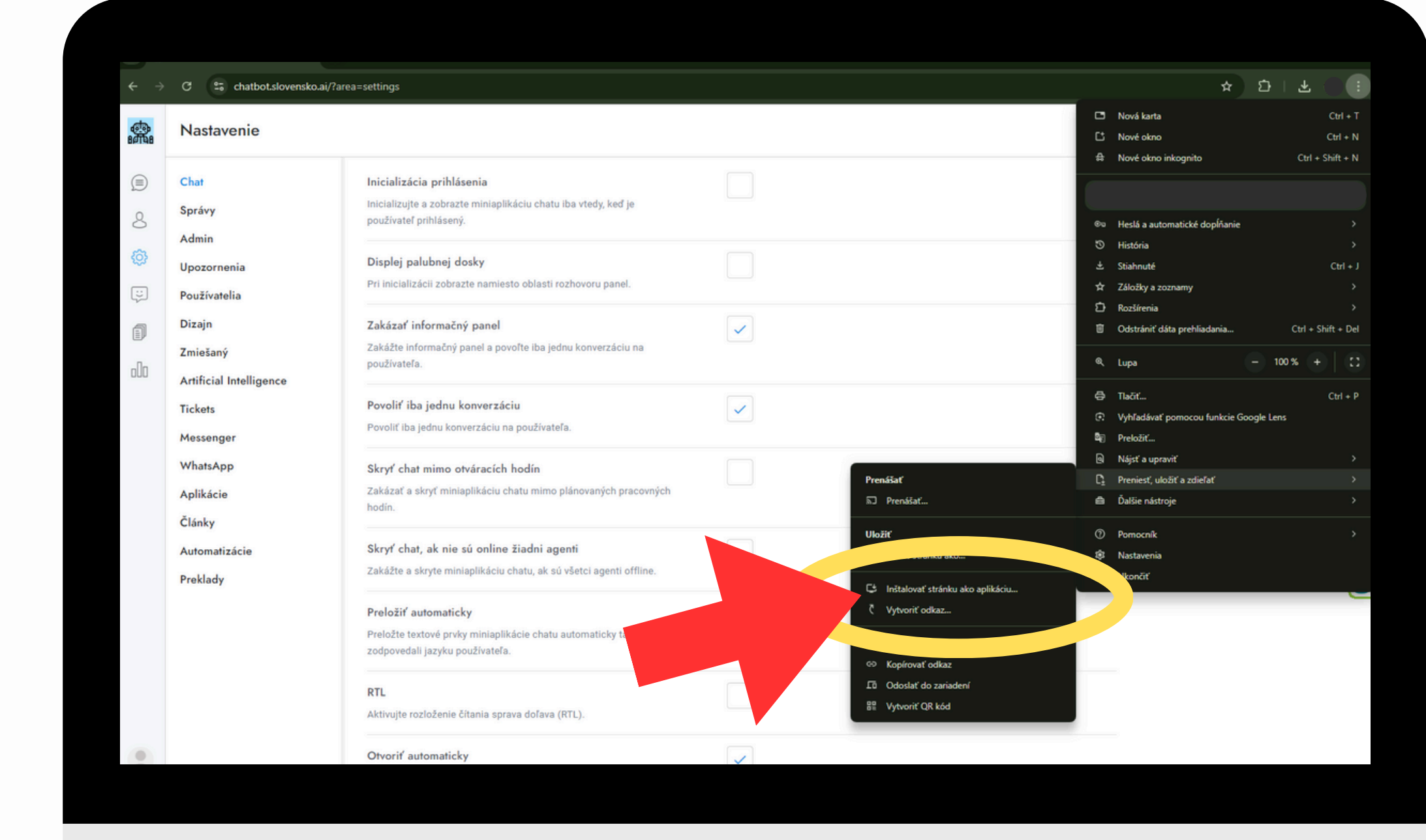

.....

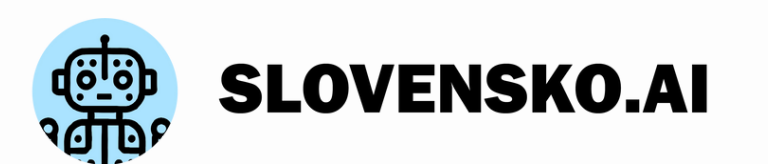

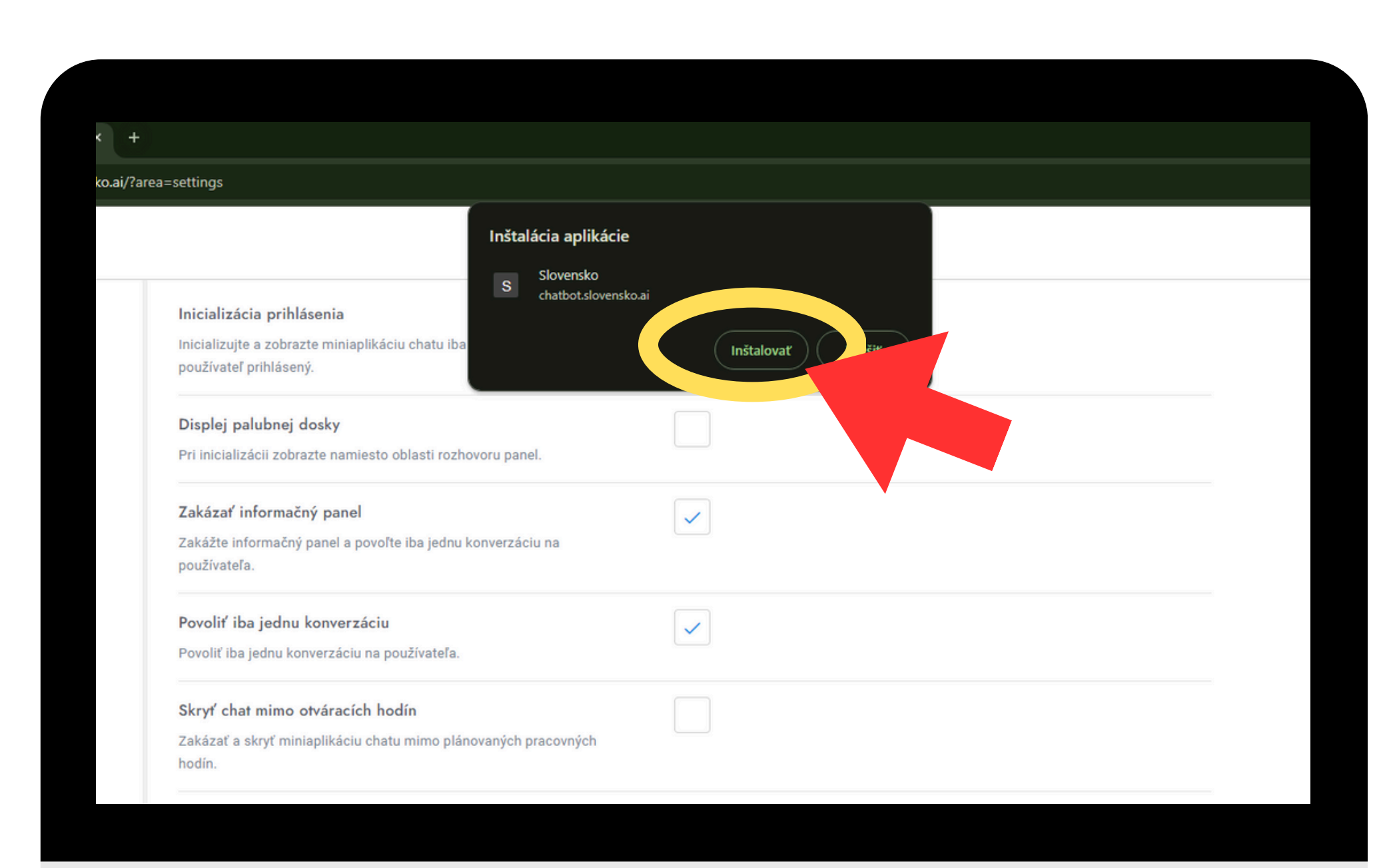

\*\*\*

3.

Ÿ

••••

Po kliknutí na vás vyskočí vyskakovacie okno a len stlačíte inštalovať a aplikácia sa automaticky nainštaluje do vášho zariadenia

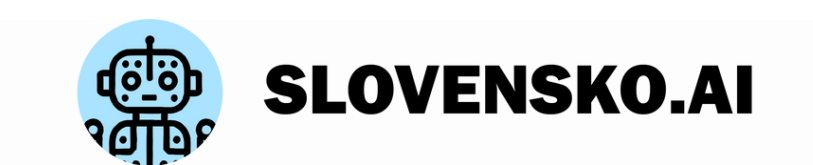